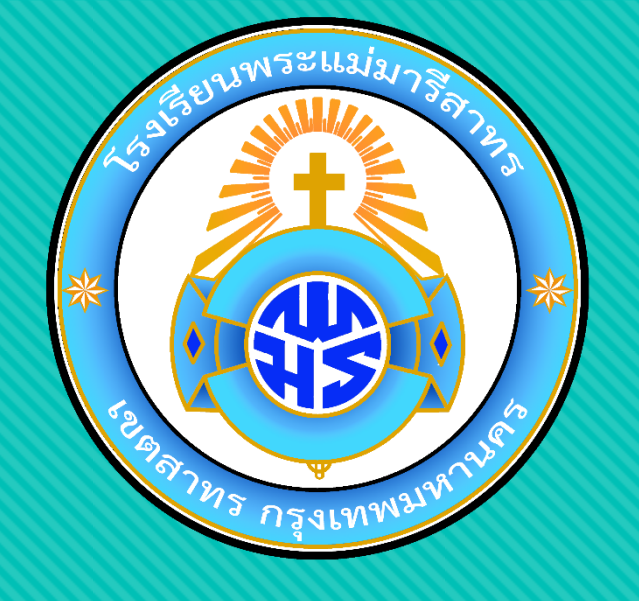

## วิธีเข้า Google Classroom สำหรับนักเรียนในการเรียน Online

## ผ่านทางคอมพิวเตอร์

ฝ่ายวิชาการ โรงเรียนพระแม่มารีสาทร

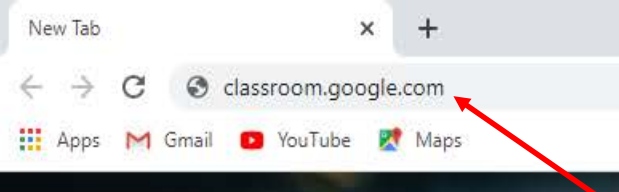

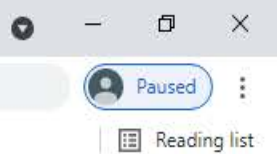

....

Gmail Images

## เปิด Google Chrome พิมพ์ที่อยู่

## Classroom.google.com

Q Search Google or type a URL

YouTube Web Store Add shortcut

Google

สวมหน้ากากอนามัย ช่วยกันหยุดเชื้อเพื่อชาติ สู้โควิด 19 ดูข้อมูลเพิ่มเติม

| G ลงชื่อเข้าใช้ - นัญชี Google × +                                                                                                    | 0    | _ | đ        | $\times$ |
|----------------------------------------------------------------------------------------------------|------|---|----------|----------|
| C accounts.google.com/ServiceLogin/signinchooser?service=classroom&passive=1209600&continue=https%3A%2F%2Fclassroom.google.com%2F&followup=https%3A%2F%2Fclassroom.google.com%2F | i≊ ☆ |   | Paused   | :        |
| Apps M Gmail 🗩 YouTube 👷 Maps                                                                                                    |      |   | 🔝 Readin | g list   |

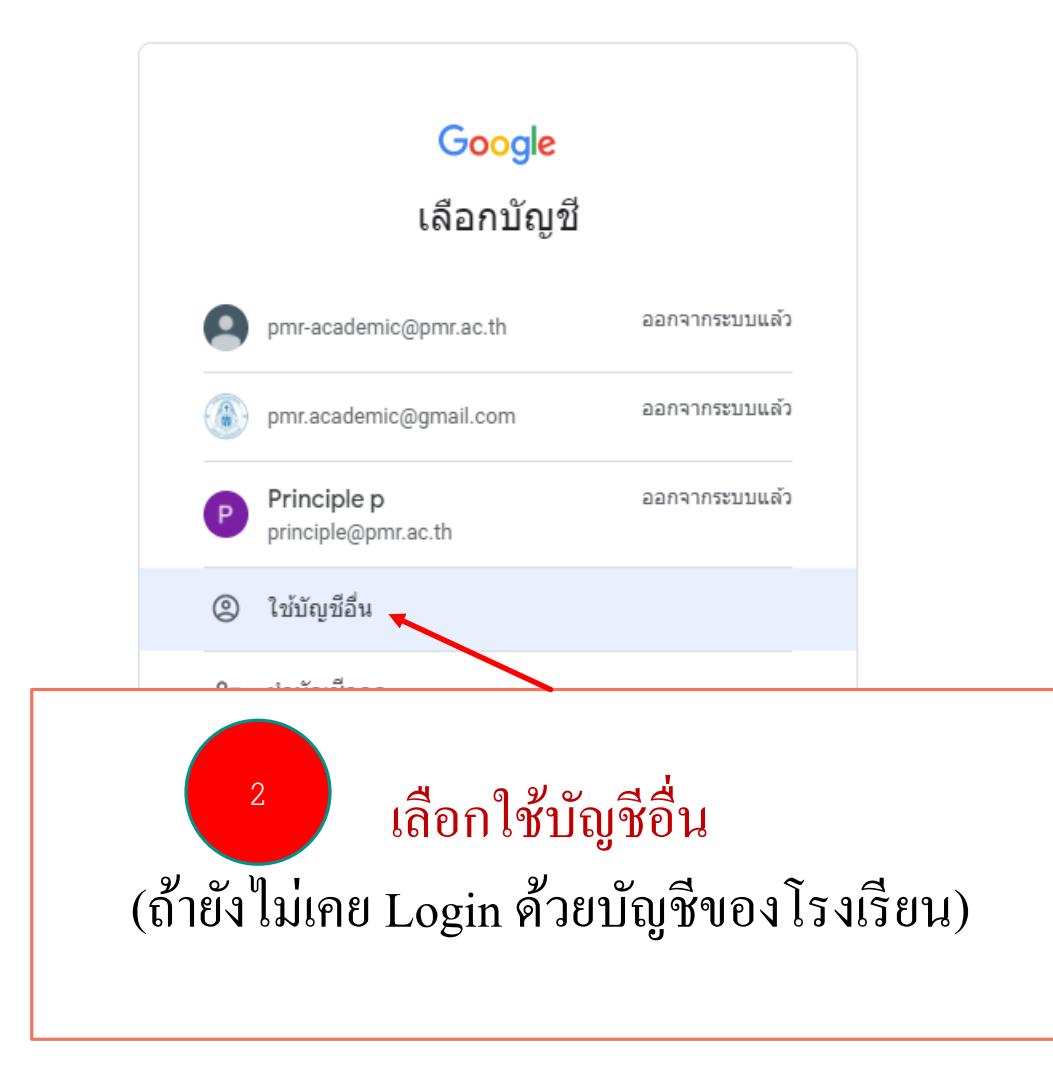

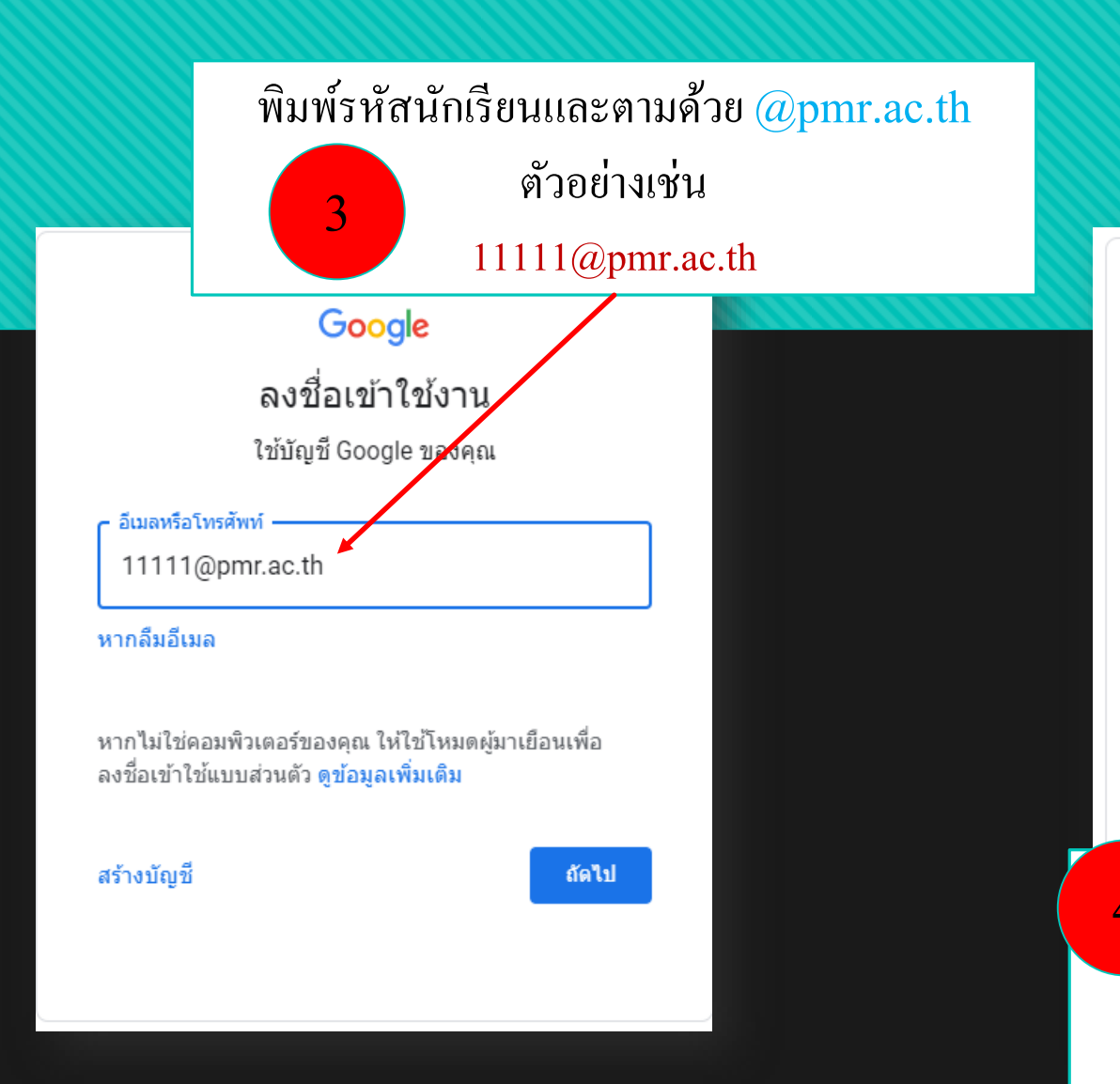

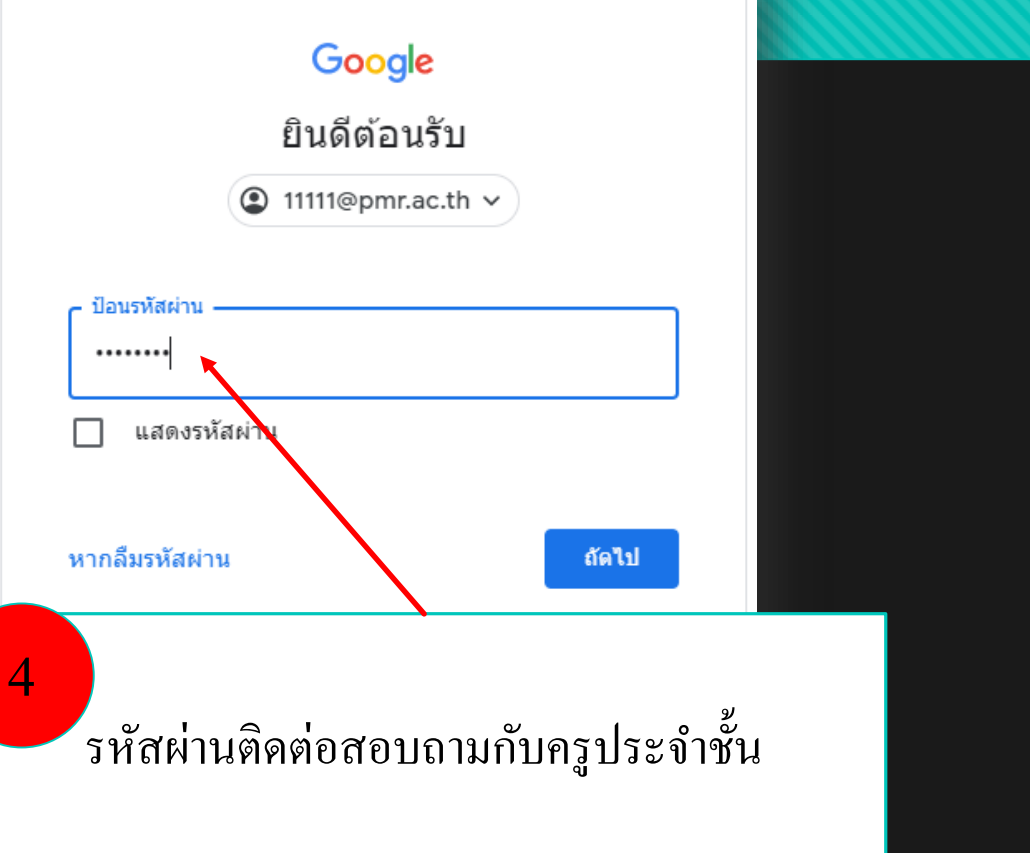

| G บ้ญซีมู้ใช้ Google × +                  |                                                                                                    |                                                                                                    |                                      | 0 | - 1 | 5 ×         | <  |
|-------------------------------------------|----------------------------------------------------------------------------------------------------|----------------------------------------------------------------------------------------------------|--------------------------------------|---|-----|-------------|----|
| ← → C                                     | e=https%3A%2F%2Fclassr                                                                                                    | oom.google.com%2F&service=classroom&checkedDomains=youtube&checkCo                                                                                                    | onnection=youtube%3A138%3A0&pstMsg 🗣 | ☆ | Par | used        | 1  |
| 🗰 Apps M Gmail 💿 YouTube 👷 Maps           |                                                                                                    |                                                                                                    |                                      |   |     | Reading lis | ۶t |
|                                           |                                                                                                    | Google                                                                                                    |                                      |   |     |             |    |
|                                           |                                                                                                    | ยินดีต้อนรับสู่บัญชีใหม่ของคุณ                                                                                                    |                                      |   |     |             |    |
| Login ผ่านแล้วก็แสดงเมนู ยิน<br>กด ยอมรับ | ขินดีต้อนรับส่บัญชีใหม่: 1<br>ดีตั้อนรับ<br>Google Workspace ของ<br>งานภายใต้ข้อกำหนดในก<br>เติมบางอย่างอาจมีข้อกำห<br>ยอมรับข้อกำหนดในการใช | 111@pmr.ac.th บัญชีของคุณสามารถใช้งานได้กับบริการของ Google จำนวนมาก แต่ผู้<br>ผู้ก้าหนดว่าคุณสามารถใช้บัญชีของคุณเข้าถึงบริการใดได้บ้าง โปรดไปที่ศูนย์ช่วยเหลือ<br>เกี่ยวกับการใช้บัญชีใหม่<br>โดแลระบบโดเมนของคุณจะมีสิทธิ์เข้าถึงข้อมูลบัญชี 11111@pmr.ac.th รวมถึงข้อมูลที่<br>กรของ Google คุณสามารถดูข้อมูลเพิ่มเดิมได้ที่นี่ หรือโดยอ่านนโยบายความเป็นส่วนดัว<br>คุณสามารถเลือกที่จะมีบัญชี้แยกต่างหากสำหรับการใช้บริการทั้งหมดของ Google รวม<br>หากคุณมีมัญชี Google หลายบัญชี คุณสามารถจัดการว่าจะใช้บัญชีใดกับบริการของ<br>ว่างบัญชี้ตังกล่าวใต้ทุกเมื่อที่ต้องการ ชื่อผู้ใช้และรูปโปรไฟล์สามารถช่วยให้คุณมั่นใจว่า<br>อยู่ได้<br>หระทำถึงบริการหลักของ Google Workspace การใช้บริการเหล่านั้นจะอยู่ภายใต้ข้อตกลง<br>กระทำถึงบริการหลักของ Google ที่ผู้ดูแลระบบเปิดใช้ ("บริการเพิ่มเดิม") จะพร้อมให้คุณใช้<br>กระทำถึงบริการของ Google และนโยบายความเป็นส่วนด้วของ Google นอกจากนี้ บริการเพิ่ม<br>กมดเฉพาะของบริการ การใช้บริการโดๆ ของคุณที่ผู้ดูแลระบบอนุญาตให้เข้าถึงถือเป็นการ<br>องบริการที่เกี่ยวข้อง<br>อเสดงว่าคุณเข้าใจค่าอธิบายเกี่ยวกับวิธีการท่างานของบัญชี11111@pmr.ac.th และ<br>กับวางของ Google และนโยบายความเป็นส่วนด้วของ Google |                                      |   |     |             |    |

หน้านี้จะแสดงเฉพาะเข้าใช้ครั้งแรก

~

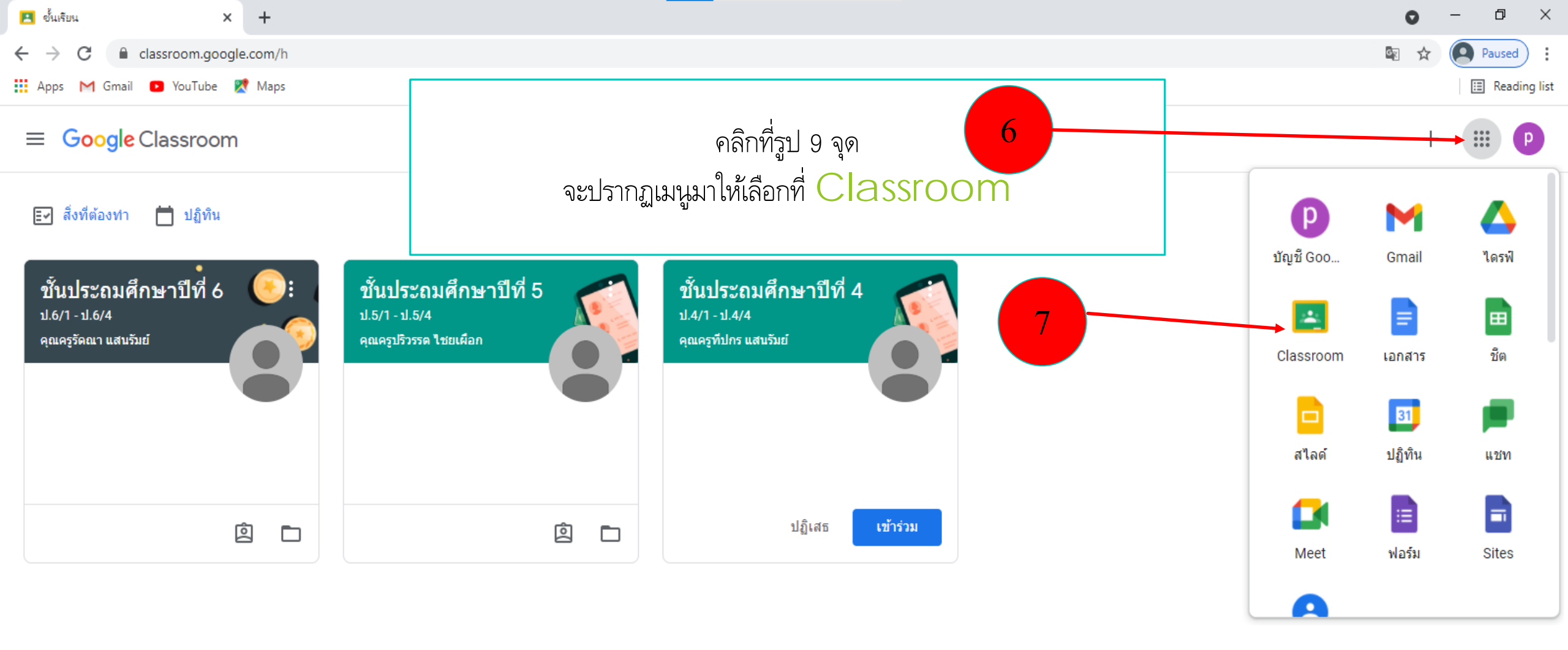

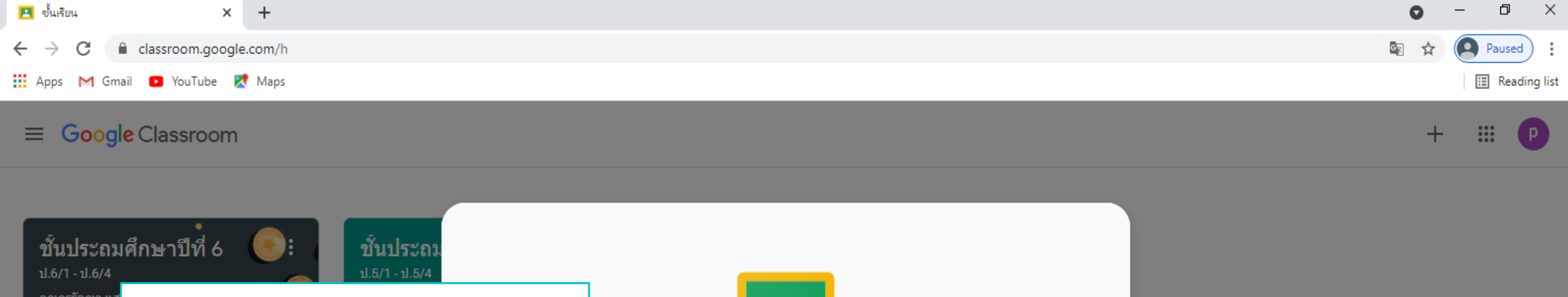

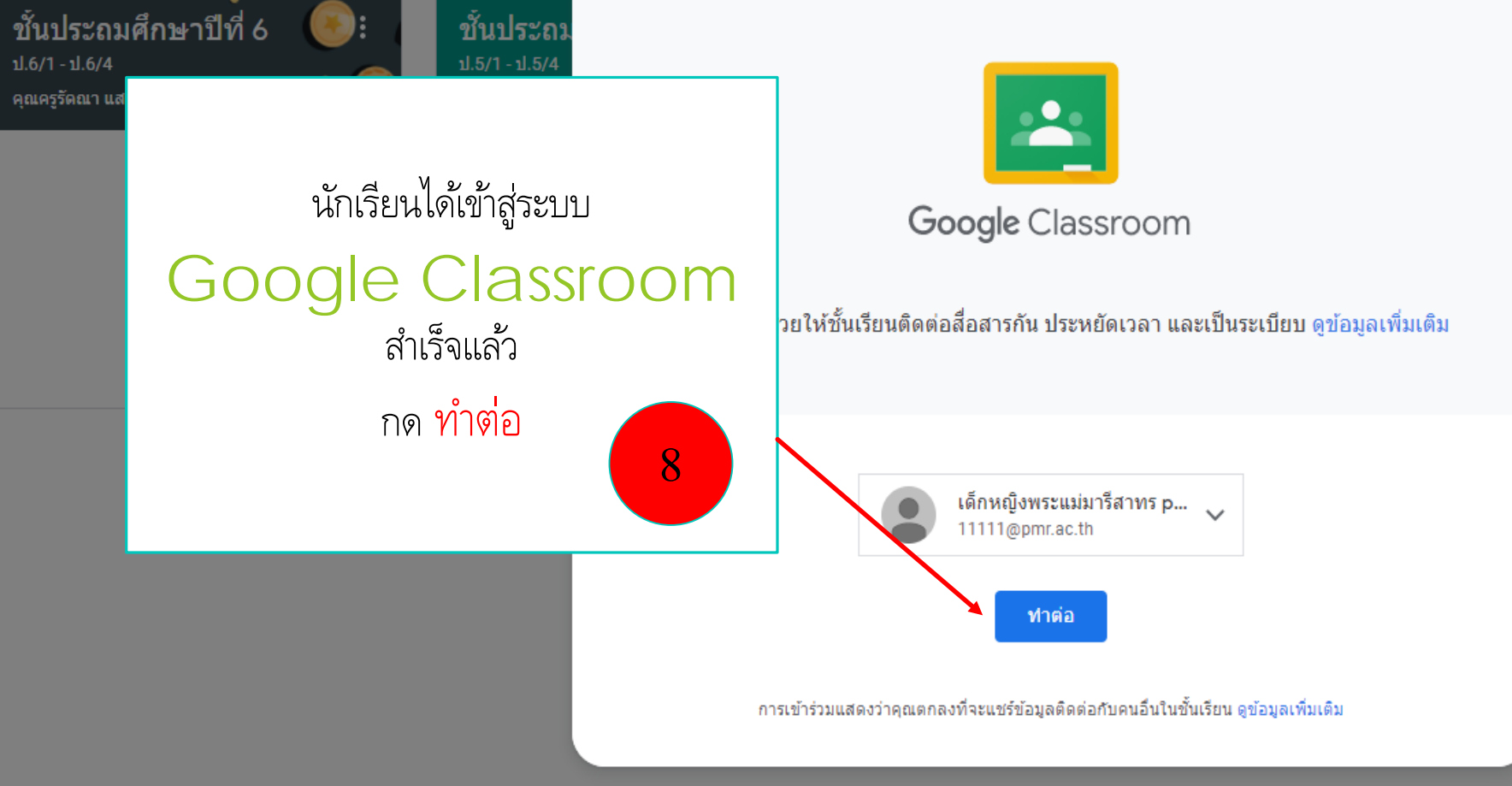

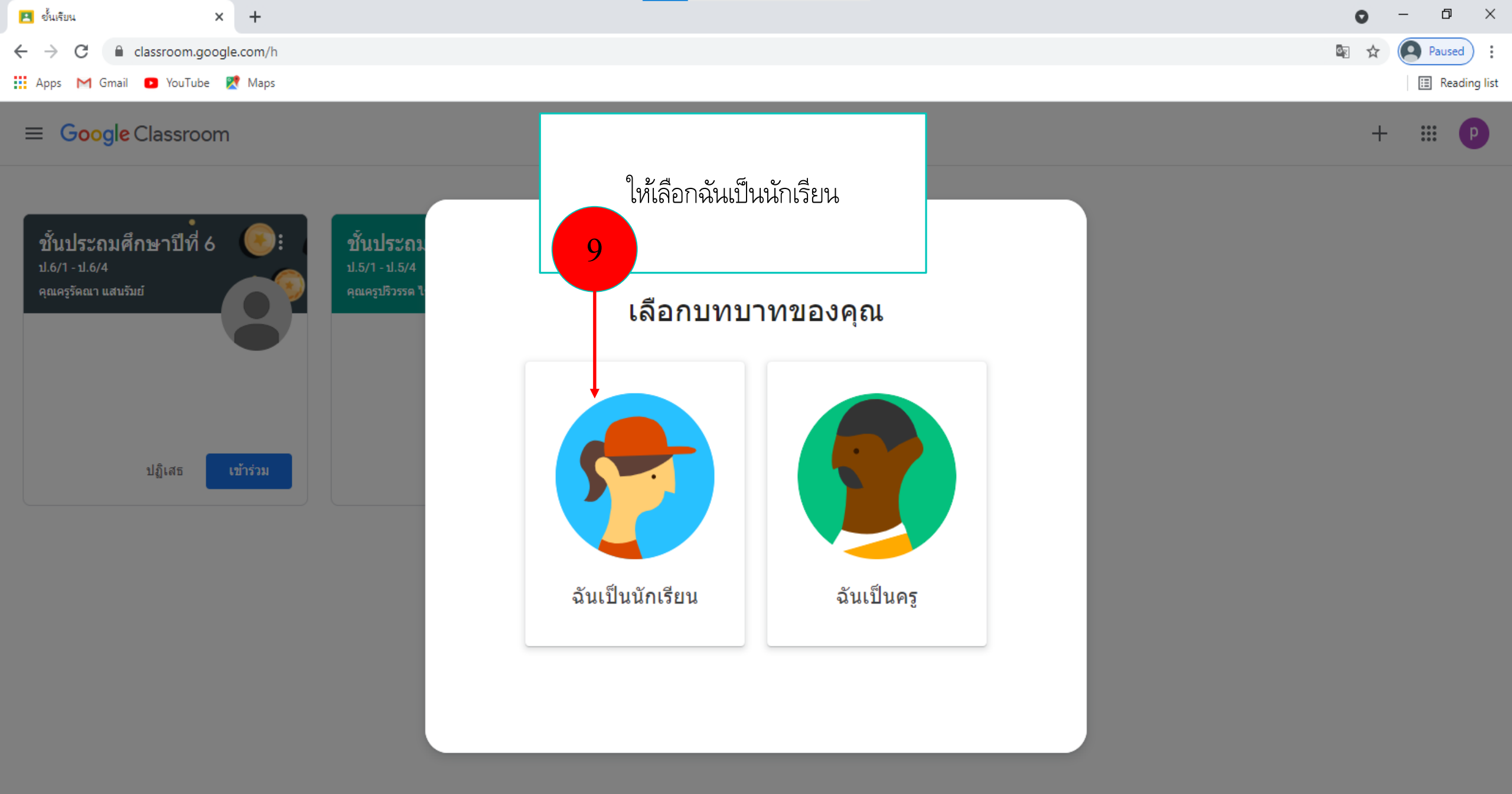

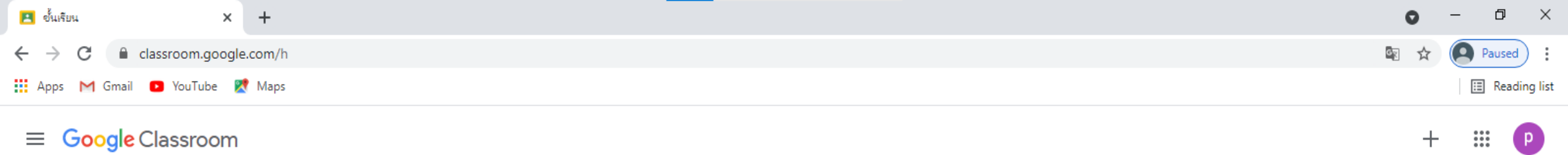

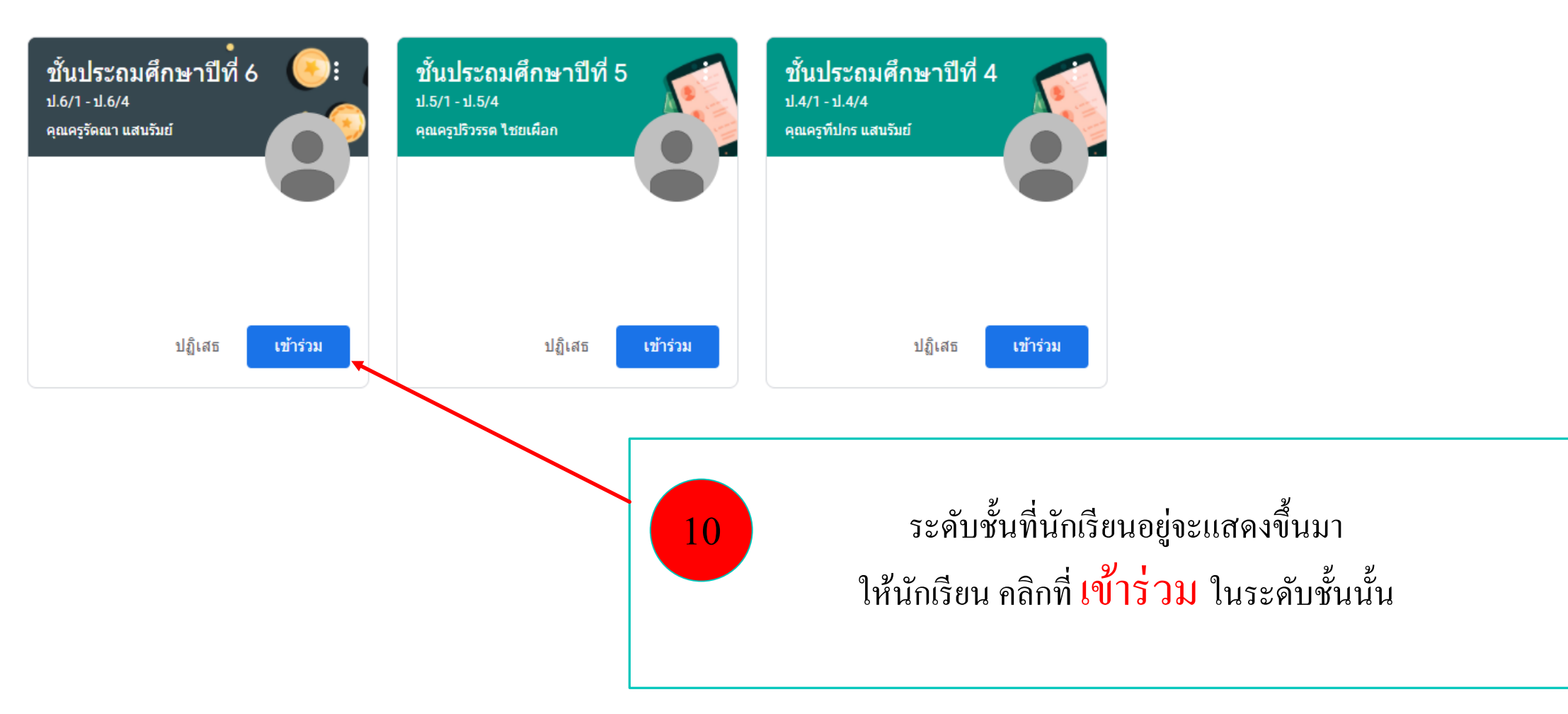

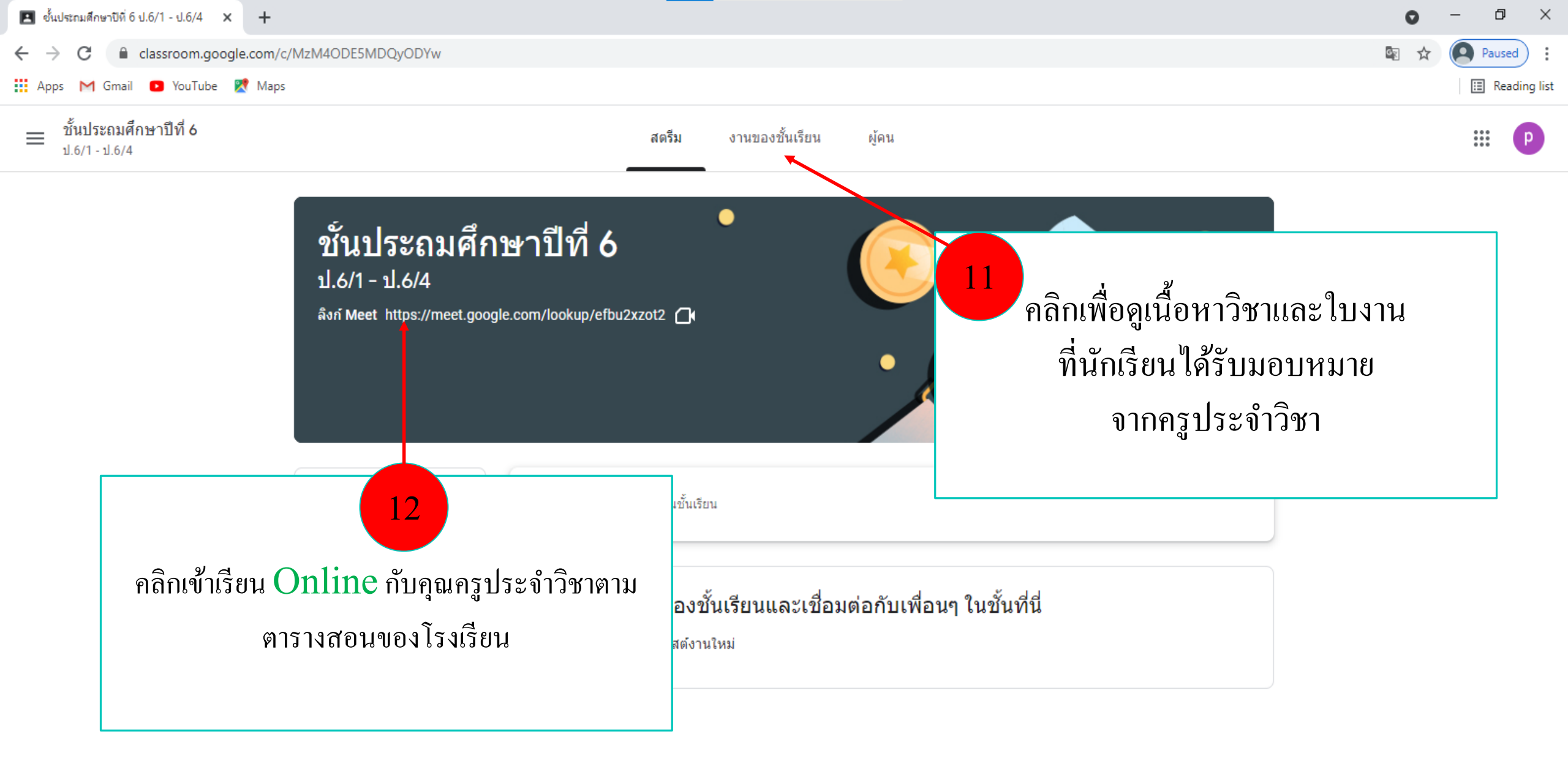

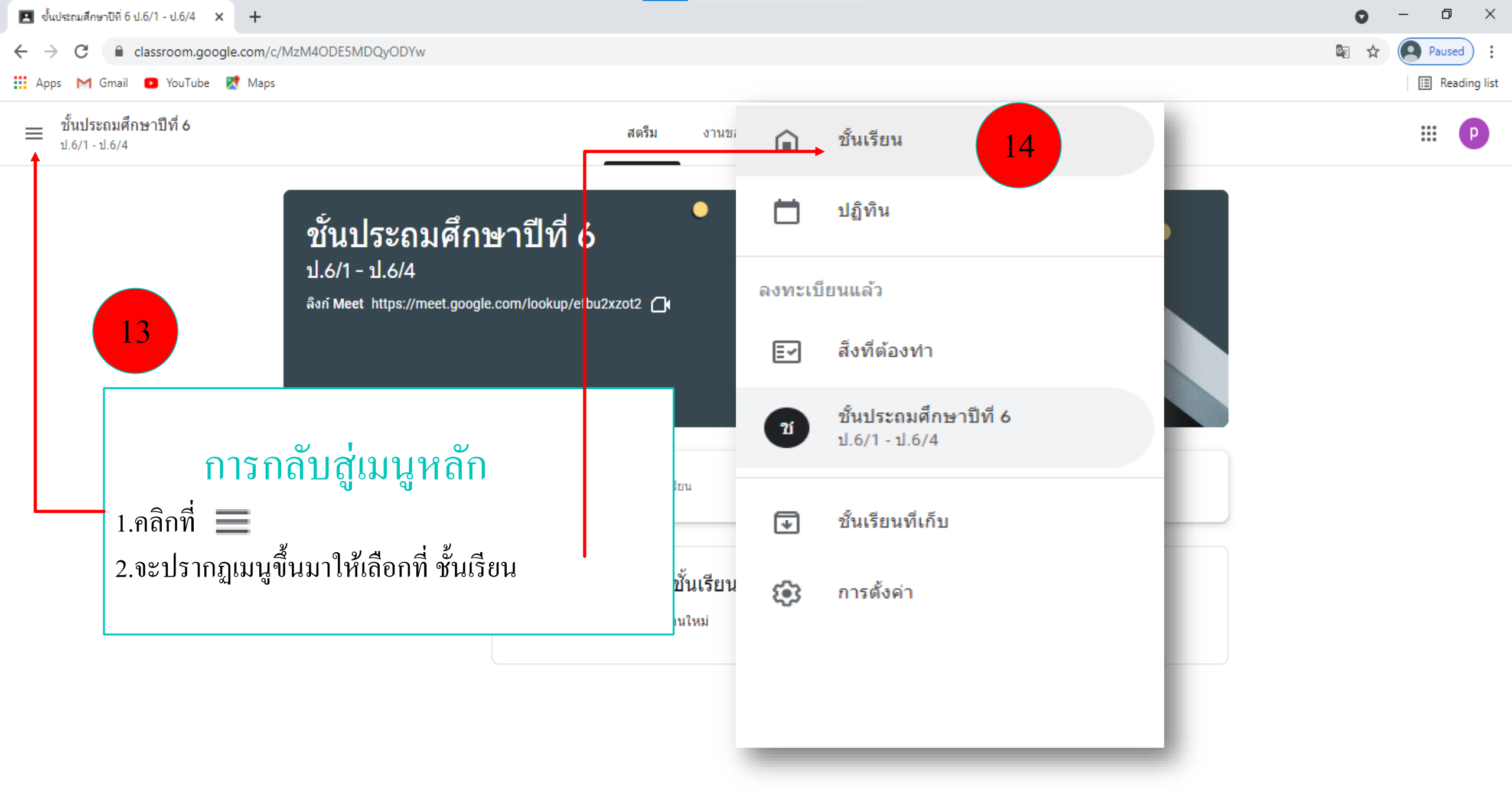

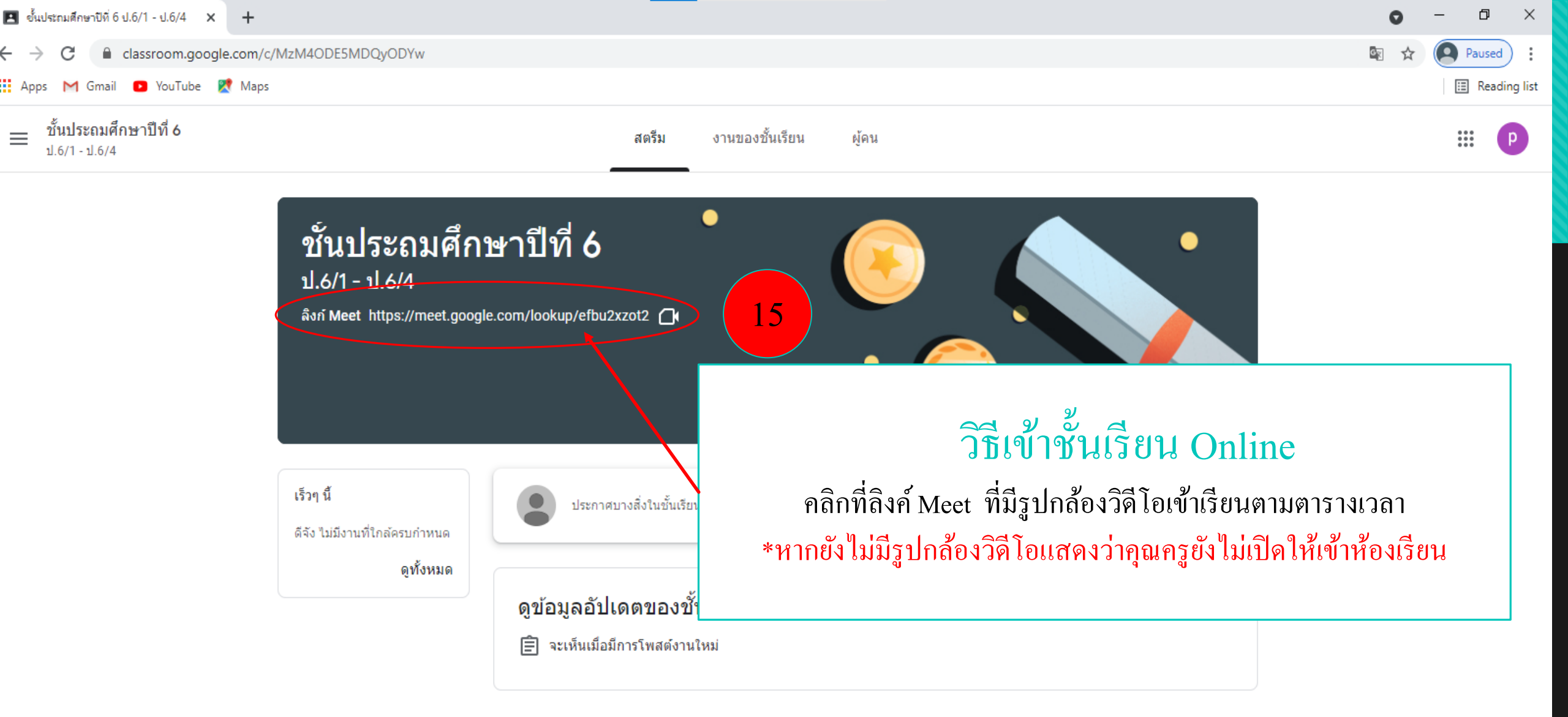

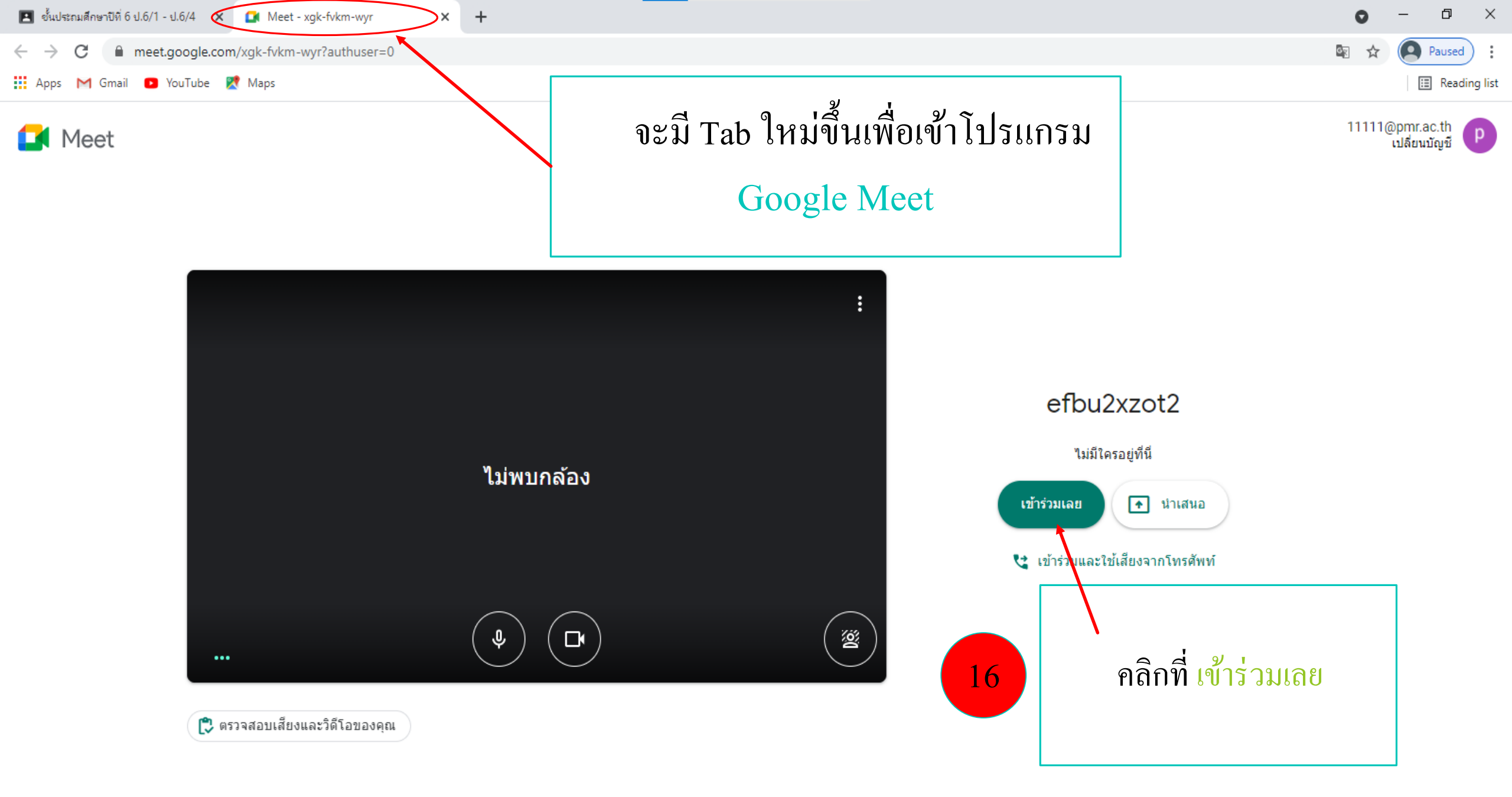

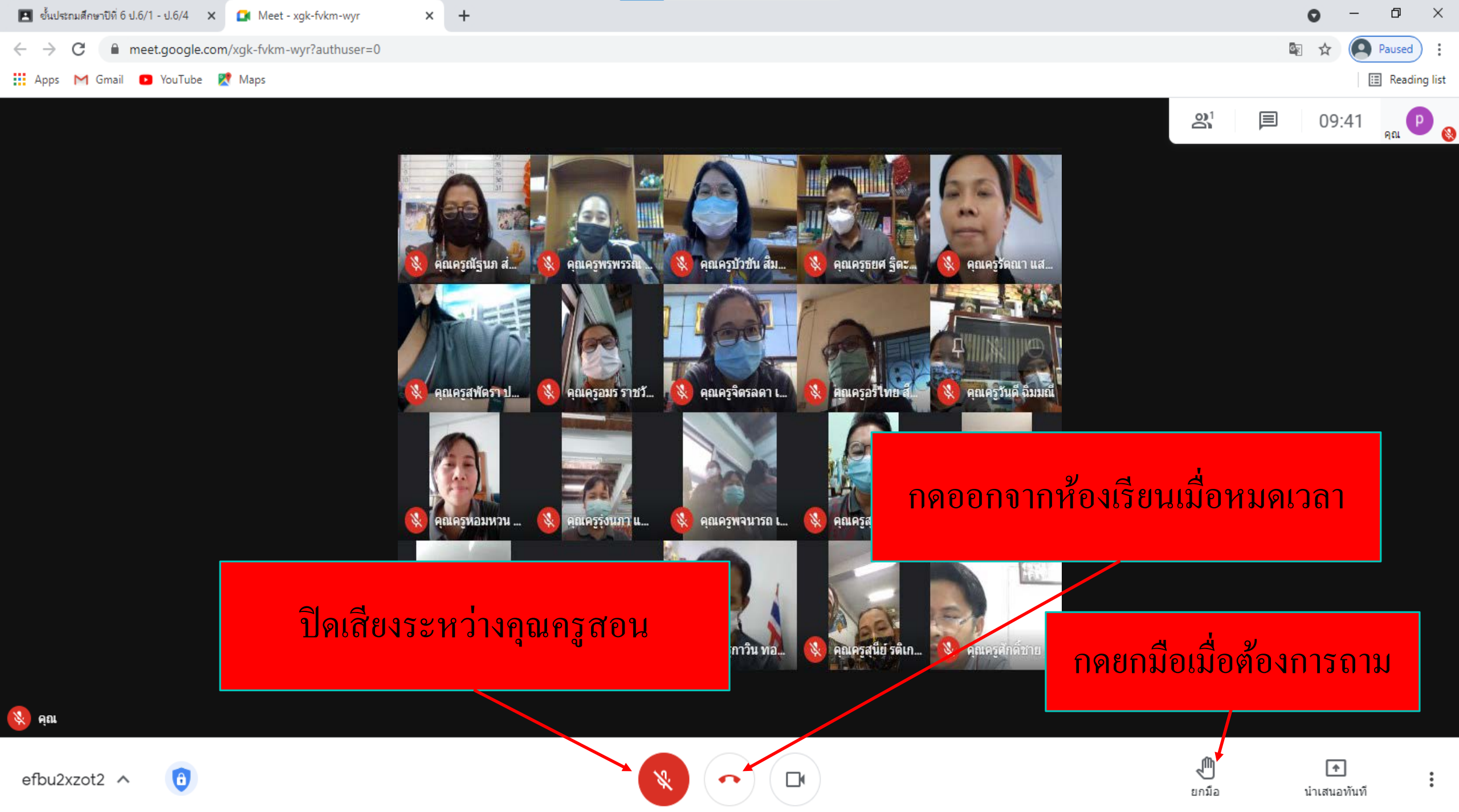